## Verkkokauppa.comin äänikortin asennusopas

Asentamalla äänikortin tietokoneeseesi näiden ohjeiden mukaan varmistat asennuksen onnistumisen.

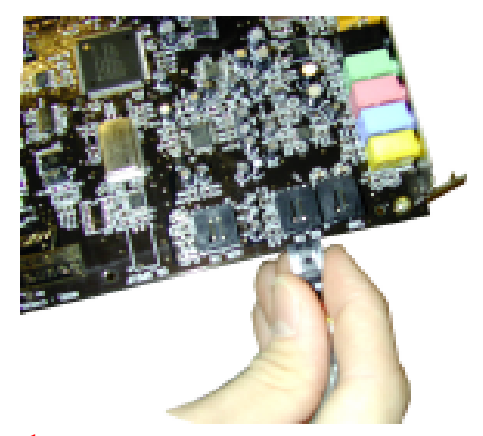

Maadoita itsesi esim. koskettamalla tietokoneen kotelon metallirunkoon. Kiinnitä audiokaapeli valmiiksi äänikortin CDääniliittimeen. Tämän avulla CDaseman äänet kuuluvat suoraan äänikortin kautta.

5. Kytke virta tietokoneeseen ja laita asennuslevy CD-asemaan. Windows 95/98 käynnistyy ja näyttöön tulee hetkeksi sanoma, joka ilmoittaa, että järjestelmä on tunnistanut uuden laitteen (PCI Multimedia Audio Device tai äänikortti). Sitten esiin tulee seuraava kuva. Mikäli tietokone ei löydä äänikorttia, siirry kohtaan 10.

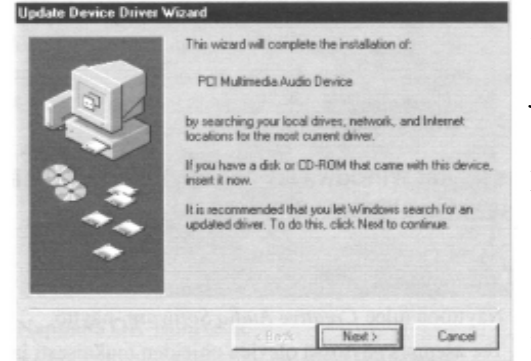

1. Lue näytössä olevat ohjeet ja klikkaa Seuraava-painiketta. Windows etsii laiteohjainta. Jos sitä ei löydy, esiin tulee uudelleen Ohjattu laiteohjaimen päivitys -ikkuna.

2. Klikkaa Muut sijainnit -painiketta. Näyttöön tulee Valitse muut sijainnit ikkuna.

3. Klikkaa Selaa-painiketta. Näyttöön tulee Selaa kansioita -ikkuna.

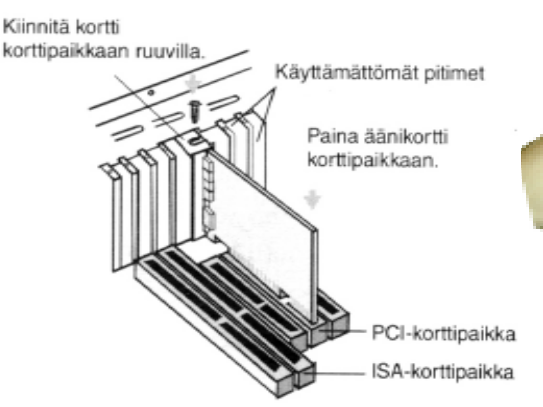

2. Tarkista, että tietokone on kiinni ja avaa tietokoneen kotelo. Asenna äänikortti vapaaseen tietokoneen PCIväyläiseen korttipaikkaan. Älä asenna PCI-väyläistä äänikorttia ISA- tai AGP-paikkaan. Kytke CD-ROMaudiojohdon toinen pää CD-asemaan.

7. Kun näyttöön tulee uudelleen Ohjattu laiteohjaimen päivitys-ikkuna, klikkaa Valmis-painiketta ja käynnistä tietokone uudestaan.

8. Voit tarkistaa, onko laiteohjaimet asennettu oikein, klikkaamalla Multimedia-painiketta ohjauspaneelissa. Saat esiin asennetut ohjaimet valitsemalle ensin Laitteet ja kaksoisklikkaamalla sitten Ääni-, videoja peliohjaimet -kuvaketta. Jos ilmenee ongelmia, valitse laite, klikkaa Poistapainiketta ja aloita asentaminen alusta.

9. Ongelmia, esim. blue screen tai EMU10K-virheilmoituksia - hae uusimmat ajurit Internetistä ja asenna LiveWare! 3.0 (tai uudempi), http:// www.creativelabs.com tai soita Creativen tukeen puh. 09-22943101 tai lähetä sähköpostia fintuki@creative.ie.

10. Mikäli tietokone ei löydä uutta laitetta (äänikorttia) käynnistettäessä, voi syynä olla jokin seuraavista:

• Äänikortin ohjelmistot on asennettu jo tietokoneen, mikäli äänikortti toimii ja kaiuttimesta tulee äänet, älä tee mitään.

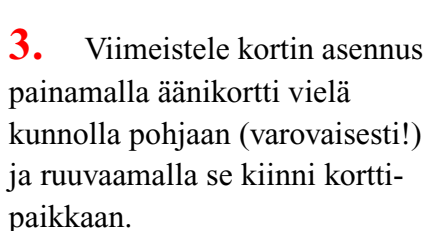

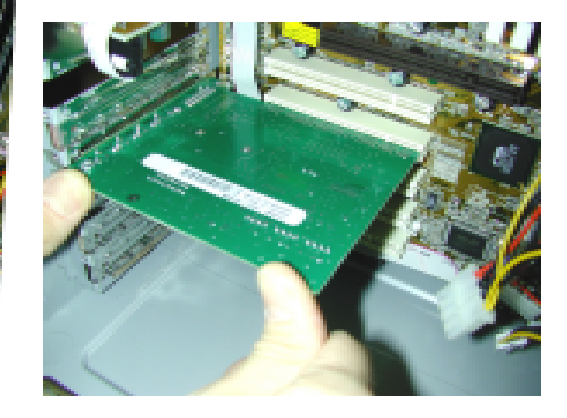

4. Tarkista, että kortti on kunnolla kiinni korttipaikassa. Kytke tietokoneen kaiuttimet kiinni äänikortin Line Outtai Digital Out-liittimeen (riippuen kaiuttimien mallista). Aseta tietokoneen kansi paikalleen ja kytke virta tietokoneeseen ja oheislaitteisiin.

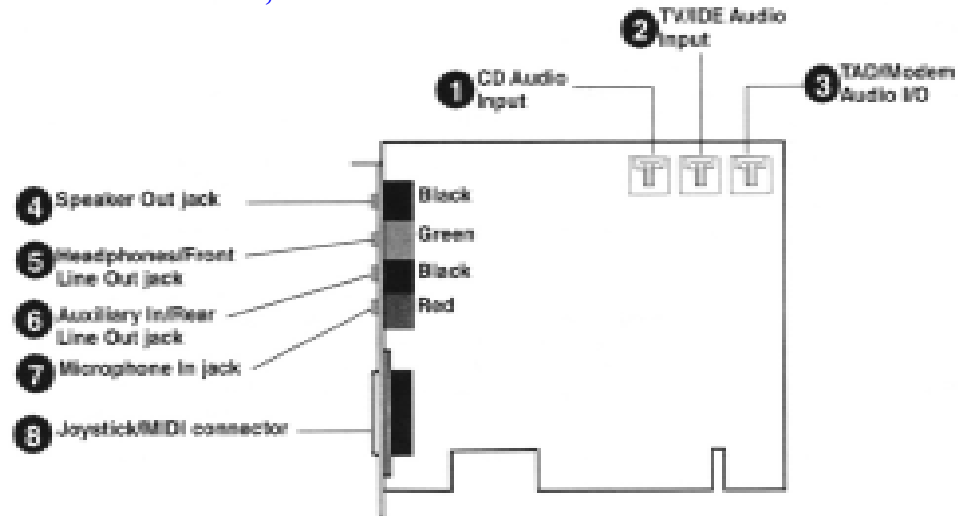

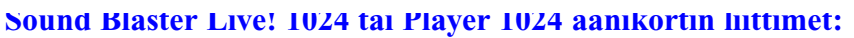

AUX-liitin CD-88+818in Yhdistetään CD- tai DVD-aseman analogiseer Metään sisäisin äänkähteisin, kyter TV Tuner-korthin, MPEG-korthin ja kalutimeen CD-audiokaapelin avulla. multin vastaselin kortieltin Telephone Answering Device -littin Mahdolistaa monoyhteyden tavalisesta äänimodeemista ja siirtää signaalit CD SPOIF -IIIII/ Yhdistetään CD-ta nikratonista madeemille. **DVD-aseman SPD/F (Digital** Audio) -ulostuloon (joe käytettävissä) Digital Out -pistoke ------SPOF-Mittokanavat edessä ja takana, jotka veidaan yhdistää ukoisiin digitaalilaitteisiin, kuten DAT-tai MiniDiso-nauhunin, Digita Output Modulen (saatavana is/verusteens) kaufta T 面 Line in -pistoke likoiset jaitteet (mm. dio Extensiasettispitin, DAT-nauhuri ja (Digital UC) -liitin igital I/O -ko ilini disa -saitiré tai Drive Bay Mikrofoni -pistoke säylä (saatavars Ulkoinen mikrotoni puheen nauhoittamista sarten. Line Out-pistoke kalutinalis tei vahvistimeen. Takee melős kuulokkelta. Varoitus: Kyseessä Joyatick/MIDH IIIin Rear Out -pintoke Yhdiatetään joystickin tai MIDI-laitoessee Ulicoisen laitteen kaistimet ei ole IDE-liittymä. Marilli Na estate in t

## Sound Blaster 128, 128+ äänikortin liittimet:

4. Kaksoisklikkaa CD-ROM-aseman kuvaketta ja valitse kansio Audio/ English/Win95drv.

5. Kaksoisklikkaa OK-painiketta, ja kun Ohjattu laiteohjaimen päivitysikkuna tulee uudelleen näyttöön, napsauta Valmis-painiketta. Tarvittavat tiedostot kopioituvat kovalevylle.

6. Jos Kopioi tiedostoja-ikkuna ilmoittaa, että a3d.dll-tiedostoa ei löydy, toista vaiheet 3 ja 4 ja valitse a3d.dll tiedosto ja kaksoisklikkaa OKpainiketta. Tällöin a3d.dll tiedosto kopioituu kovalevylle.

 Äänikortin ohjelmistot asennettu virheellisesti ja äänikortti ei toimi. Siirry tällöin tietokoneen ohjauspaneeliin (paina Käynnistä, Asetukset ja Ohjauspaneeli) ja valitse sieltä Laitehallinta, josta Ääni-, Video- ja peliohjaimet kuva. Jos luettelossa olevan laiteohjaimen vieressä on ?- tai !-kuvake, valitse laite ja klikkaa Poista-painiketta. Käynnistä kone ja asenna ajurit uudestaan.

• Mikäli äänikortin ohjelmistoa ei löydy asennettuna, eikä tietokone silti löydä äänikorttia, kokeile asentaa äänikortti eri korttipaikkaan. Mikäli tämä ei auta, tarkista, että tietokoneen biossista on Plug-and-Play tuki kytketty päälle.

MIDI-pakkauksen, jonka avulle voit kytheä pystickin tai MIDI-laitteen sar

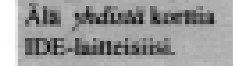

Creative hoitaa kaikkien myymäläpaketoitujen tuotteiden takuuasiat, kun ostohetkestä on aikaa yli 30 päivää. Soita tällöin Creativen tukinumeroon puh.09-22943101 tai lähetä sähköpostia fintuki@creative.ie.

Alle 30 päivää vanhojen tai bulk-pakattujen/valkoinenlaatikko-tuotteiden kanssa ota yhteyttä Verkkokauppa.comin huoltoon.

Äänikortin asennus Verkkokauppa.comissa 150 mk (sis. alv 22%)

Verkkokauppa.comin tekninen tuki - puh. 09-61508747 (ark. 9-17), tuki@verkkokauppa.com

Huolto - puh. 09-61508700, fax 09-61508702 (ark. 10-18), huolto@verkkokauppa.com, http://www.verkkokauppa.com/takuu.htm

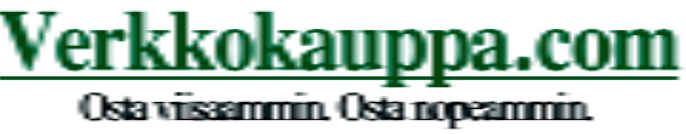